WRDS: Wharton Research Data Services (S&P Compustat & CRSP) – How to create an account

1. Go to Kimbel Library and Bryan Information Commons homepage – coastal.edu/library

| ← → C ① B coastal.edu/library/index.php |                                                                                                    | ð                                          | 🔅 📀 Z TÍ 🖪 🎾 🏶 🖬 🚢 🗄                                   |
|-----------------------------------------|----------------------------------------------------------------------------------------------------|--------------------------------------------|--------------------------------------------------------|
|                                         |                                                                                                    | ב א                                        |                                                        |
| THE KIME                                | EL LIBRARY & BRYAN INFORMAT                                                                                                    | ION COMMONS                                |                                                        |
| HOME RESEARC                            | I                                                                                                    | Q Search Library Pages                     |                                                        |
| Everything A                            | icles Library Catalog Databases A-Z Journals A-Z                                                                                      |                                            |                                                        |
| Kimbel Librai<br>Search books,          | r OneSearch                                                                                                    | SEARCH                                     |                                                        |
| Advanced Sea                            | ch                                                                                                    |                                            |                                                        |
| Quick Links                             |                                                                                                    | Library Hours                              |                                                        |
| Research Guides     Research Appoint    | Tutorials     Interlibrary Loan                                                                                                    | 7:30am – 10pm                              |                                                        |
| COU Digital Comm     News and Events    | ens     e Reserve a Seat / Study Room     Laptop and Equipment Checkout                                                               | News and Events<br>Tweets by KimbelLibrary | Ask the Library                                        |
| Featured Item                           |                                                                                                    | Do                                         | you need help?<br>rary staff are online ready to help. |
|                                         | or Heilly for Higher Ed<br>The O'Reilly digital library<br>includes topics such as<br>programming languages,<br>software development. |                                            |                                                        |
|                                         | computer networking, business, and management.                                                                                        |                                            | <b>—</b>                                               |

2. Go to Databases A-Z – Browse All Databases

| ← → C ☆ 🔒 coastal.edu/library/index.; | php                                                                 | õ 🌣 🞯 Z TI 🔼 🎉 🌲 🖬 😩 🗄      |
|---------------------------------------|---------------------------------------------------------------------|-----------------------------|
|                                       |                                                                     | ר ≡                         |
|                                       | THE KIMBEL LIBRARY & BRYAN INFORMAT                                 | TION COMMONS                |
|                                       | HOME RESEARCH - SERVICES - ABOUT - ASK My Library Account           | Q Search Library Pages      |
|                                       | Everything Articles Library Catalog Databases A-Z Journals A-Z      |                             |
|                                       | Search Databases                                                    |                             |
|                                       | Find databases by name or subject                                   | SEARCH                      |
|                                       | Browse All Databases Browse Databases by Subject                    |                             |
|                                       |                                                                     |                             |
|                                       | Quick Links                                                         | Library Hours               |
|                                       | Research Guides     Tutorials                                       | Today's Hours of Operation: |
|                                       | Research Appointments     Interlibrary Loan                         | 7:30am – 10pm               |
|                                       | CCU Digital Commons     Reserve a Seat / Study Room                 | News and Events             |
|                                       | News and Events     Laptop and Equipment Checkout                   | Tweets by KimbelLibrary     |
|                                       | Featured Item                                                       |                             |
|                                       | O'Relly for Higher Ed<br>The O'Relly digital library                |                             |
|                                       | Includes topics such as programming languages, software development |                             |
|                                       | computer networking, business, and management.                      |                             |

## 3. Click the letter "W" or scroll down to WRDS: Wharton Research Data Services (S&P Compustat & CRSP)

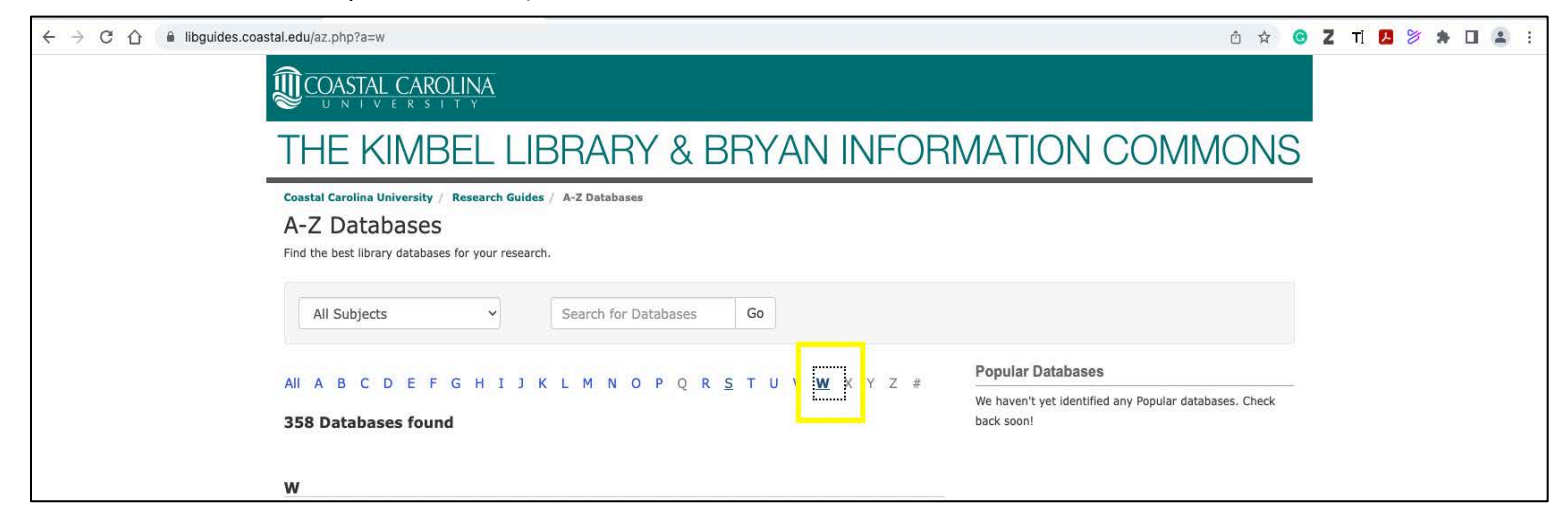

| Women at Work during World War II: Rosie the Riveter and the Women's Army Corps 2<br>Records of the Women's Bureau of the U.S. Department of Labor, and Correspondence of the Director of the Women's Army<br>Corps.                                                                                                    |          |
|----------------------------------------------------------------------------------------------------|----------|
| Women's Magazine Archive I &<br>Consumer interest magazines focused on women and domestic issues from the 19th century through 2005. Includes titles like<br>Good Housekeeping, Seventeen, Essence, and Ladies Home Journal.                                                                                                    |          |
| Women's Studies International &                                                                                                    |          |
| Women's Suffrage Collection C<br>Newspapers and books: PART I: The Lily. 1849-1856, PART II: National Citizen and Ballot Box. 1878-1881, PART III: The<br>Revolution. 1868-1872, PART IV: The New Citizen. 1909-1912 and The Western Woman Voter. 1911-1913, PART V: The Remonstrance.<br>1890-1913, PART VI: The National Standard 1870-1872, PART VII: The 19th Amendment Victory: A Newspaper History, 1762-1922,<br>PART VIII: The 19th Amendment Victory: Books 1812-1923                                                                                                    |          |
| Women's Tribute 2 4                                                                                                    |          |
| Women's Wear Daily Archive et<br>An archive of Women's Wear Daily, from its launch in 1910 to recent issues,* reproduced in high-resolution images Key<br>moments in the history of the fashion industry, as well as major designers, brands, retailers and advertisers are all covered in this<br>publication of record. • 6-month embrgo on new issues.                                                                                                    | <u>ه</u> |
| Workers, Labor Unions, and the American Left in the 20th Century: Federal Records <i>c</i><br>Documents the American workers and labor unions in the 20th century, with a special emphasis on the interaction between<br>workers and the U.S. federal government. 1900-1960.                                                                                                    |          |
| WorldCat Catalog of materials held in libraries around the world.                                                                                                    |          |
| WorldCat Dissertations 22                                                                                                    |          |
| WRDS: Wharton Research Data Services (S&P Compustat & CRSP)       Image: Compute Services (S&P Compustat & CRSP)         Provides financial and economic datasets. A WRDS account must be created and approved to gain access.       Image: Compute Services (Services Compute Services Services |          |
| Powered by Springshare. All rights reserved. Login to LibApps                                                                                                    |          |
| Services and Support   Site Policy   Contact Us                                                                                                    |          |

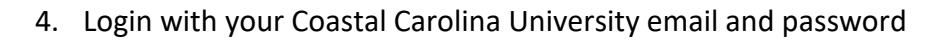

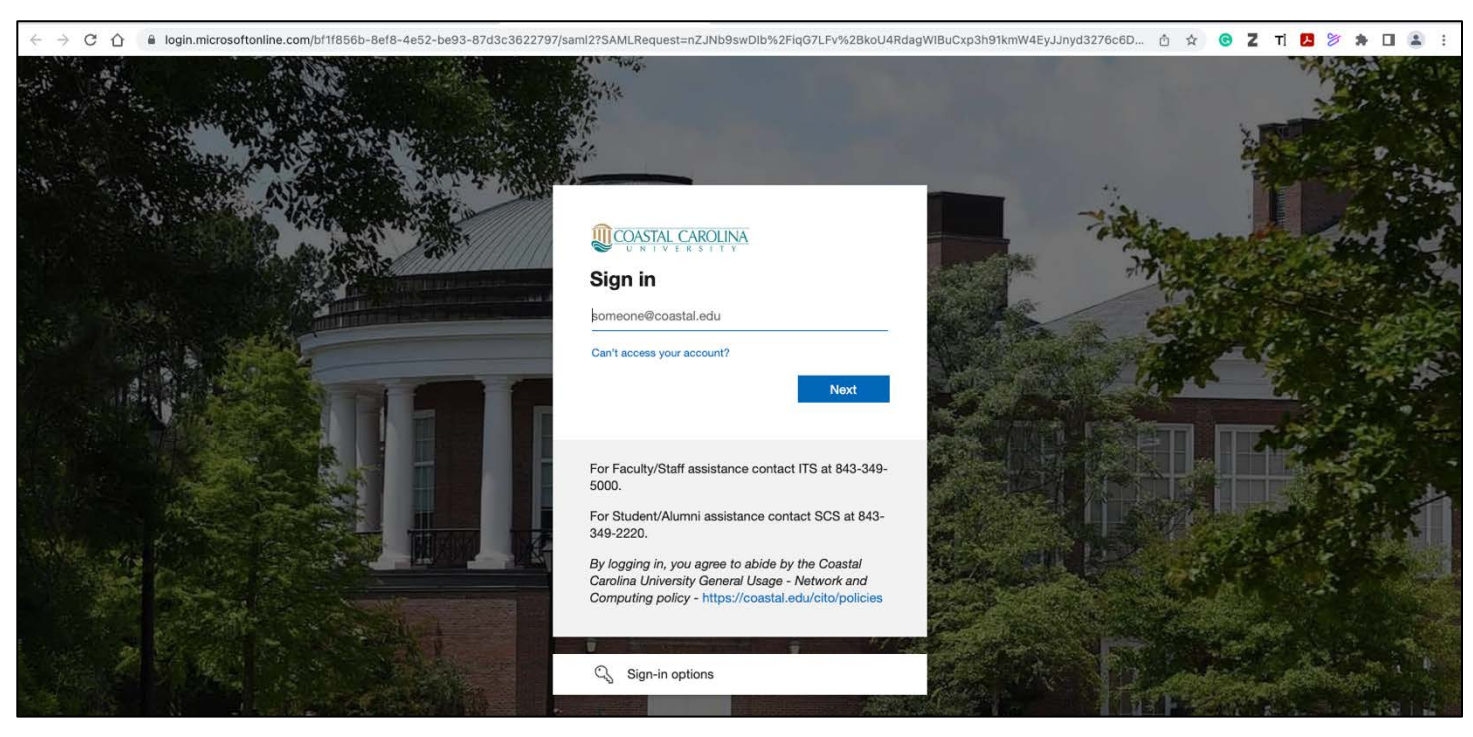

5. You will be taken to the WRDS Wharton Research Data Services webpage. Click Register in the top right-hand corner of the page

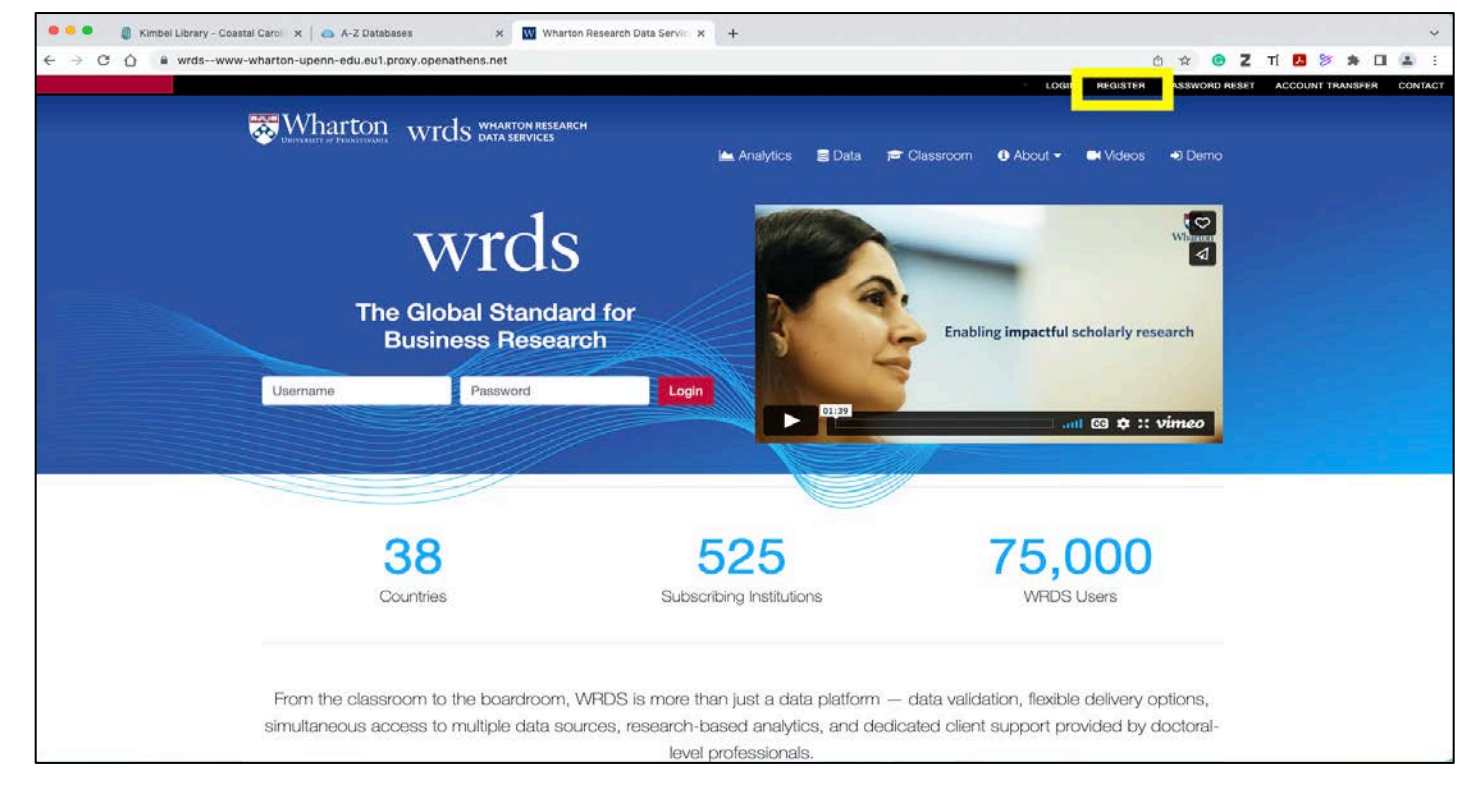

6. Complete the registration. Use your Coastal Carolina University email address to register.

| 🕜 📾 wrdswww- |                                                                                                    |      |
|--------------|----------------------------------------------------------------------------------------------------|------|
|              | harton-upenn-edu.eu1.proxy.openathens.net/register/                                                                                                    | *    |
|              |                                                                                                    | RANS |
|              | What the winds the second second seco                       |      |
|              | 🕍 Analytics 🗮 Data <table-cell-rows> Classroom 🚯 About 👻 🖬 Videos 👀 Demo</table-cell-rows>                                                                                                    |      |
|              | <b>∉</b> Home                                                                                                    |      |
|              |                                                                                                    |      |
|              | Register for WRDS                                                                                                    |      |
|              | Username                                                                                                    |      |
|              | Username Please choose a username.                                                                                                    |      |
|              | Required. Usernames must be 4 to 15 characters long; begin with a letter; contain only lowercase ASCII letters, numbers, and/or underscores; and must not begin with pg                                                                                                    |      |
|              | Password                                                                                                    |      |
|              | Password Please choose a password.                                                                                                    |      |
|              | Your password must contain at least 12 characters,     Your password and the a commonly used password,     The password and the a commonly used password,                                                                                                    |      |
|              | <ul> <li>Your password: any the entrety numeric.</li> <li>Passwords may contain with ASCII letters, numbers, spaces, and punctuation characters: 1984\$/^4/u-a_tDU:*/ン?</li> </ul>                                                                                                    |      |
|              | Password confirmation                                                                                                    |      |
|              | Password confirmation Please choose a password.                                                                                                    |      |
|              | Enter the same password as before, for verification.                                                                                                    |      |
|              | First name                                                                                                    |      |
|              | First name                                                                                                    |      |
|              | Last name                                                                                                    |      |
|              | Last name                                                                                                    |      |
|              | Email address                                                                                                    |      |
|              | Email address Please enter your institutional email address.                                                                                                    |      |
|              |                                                                                                    |      |
|              | Subscriber                                                                                                    |      |
|              |                                                                                                    |      |
|              | ·                                                                                                    |      |
|              | User type                                                                                                    |      |
|              | User type                                                                                                    |      |
|              | Viser type The account type of this user.                                                                                                    |      |
|              | User type          The account type of this user.       Expiration date                                                                                                    |      |
|              | user type     ~       Image: Constraint type of this user.     ~       Expiration date     2023-02-16                                                                                                    |      |
|              | Image: Constraint of the second bype of this user.         The account bype of this user.         Expiration date         2023-02-16                                                                                                    |      |
|              | Jser type   Image: Stress of this user.   The account type of this user.   Expiration date   2023-02-16   Department   Department                                                                                                    |      |
|              | Jser type   Image: Stress of this user.   The account type of this user.   Expiration date   2023-02-16   Department   Department                                                                                                    |      |
|              | Jser type   Image: Comparison of this user.   Expiration date   2023-02-16   Department   Department   Captcha                                                                                                    |      |
|              | <ul> <li>Vser type</li> <li>User type</li> <li>The account type of this user.</li> <li>Expiration date</li> <li>2023-02-16</li> <li>Department</li> <li>Department</li> <li>Captcha</li> </ul>                                                                                                    |      |
|              | Jeer type   Image: Constraint of type of this user.   The account type of this user.   Expiration date   2023-02-16   Department   Department   Captcha                                                                                                    |      |
|              | Juser type   Image: Constraint of type of this user.   The account type of this user.   Expiration date   2023-02-16   Department   Department   Captcha   Image: Constraint of the constraint of the c                                                                                                    |      |
|              | Image: second speed of this user.   Cupartment   Department   Captcha   Image: second speed this user.   Department   Department   Department   Department   Department   Department   Department   Department   Department   Department   Department   Department   Department                                                                                                    |      |
|              | Image: second speed of this user.   Contract speed this user.   Expiration date   2023-02-16   Department   Department   Captcha   Image: second speed the terms of Use .   Register for WRDDS                                                                                                    |      |
|              | Image: second type   Image: second type of this user.   Trie accound type of this user.   Expiration date   2023-02-16   Department   Department   Captcha   Image: second type of this component of the terms of Use .   Register for WRDS                                                                                                    |      |
|              | Image: Constraint of the series of Use .   Image: Constraint of Use .   Image: Constraint of Use .   Image: Constraint of Use .   Image: Constraint of Use .   Image: Constraint of Use .   Image: Constraint of Use .   Image: Constraint of Use .   Image: Constraint of Use .   Image: Constraint of Use .   Image: Constraint of Use .   Image: Constraint of Use .   Image: Constraint of Use .                                                                                                    |      |
|              | <form><ul> <li>Underset</li> <li>Underset</li> <li>Un</li></ul></form> |      |
|              | Image: Image: Image                                  |      |

## 7. For Subscriber – click the drop-down arrow and scroll to Coastal Carolina University

| California State University - Sacramento                           |
|--------------------------------------------------------------------|
| California State University - San Bernardino                       |
| Cardiff University - Cardiff Business School                       |
| Carleton University                                                |
| Carnegie Mellon University                                         |
| Case Western Reserve University - Weatherhead School of Management |
| Central Michigan University                                        |
| Central University of Finance and Economics                        |
| Central Washington University                                      |
| Chapman University                                                 |
| Cheung Kong Graduate School of Business                            |
| China Europe International Business School (CEIBS)                 |
| Chinese University of Hong Kong                                    |
| Chinese University of Hong Kong - Shenzhen                         |
| Chulalongkorn University                                           |
| City University of Hong Kong                                       |
| City University of London - Bayes Business School                  |
| Claremont McKenna College                                          |
| Clarkson University                                                |
| Clark University                                                   |
| Clemson University - Cooper Library                                |
| Cleveland State University                                         |
| Coastal Carolina University                                        |
| College of William & Mary                                          |
| Colorado State University - Fort Collins - College of Business     |
| Columbia University Libraries                                      |
| Concordia University - Molson School of Business                   |
| Copenhagen Business School                                         |
| Cornell University                                                 |

## 8. Select user type

| Students (Masters / Undergrad)                       |  |
|------------------------------------------------------|--|
| Faculty                                              |  |
| Ph.D.                                                |  |
| Staff                                                |  |
| Shared Account for Class (Faculty registration only) |  |
| Research Assistant (Supervised students only)        |  |
| Visiting Faculty                                     |  |

9. Click Register for WRDS

10. You will receive the following message.

Account Registration (cont.).

Thank you for starting the registration process. Now, you will need to confirm your email address in order to submit your request to your WRDS Representative. We have sent an email to 'sduncan1@coastal.edu' with the link to use to confirm your email. Please check your email to continue with your registration.

| 🗢 🔍 🜒 Kimbel Library - Coastal Caroli 🗙 🛛 🙇 A-Z Databases | × Wharton Research Data Servic ×                                                                 | +                                                  |                              |                                          |                                 |                             |             |       |           |        |            |       | ~    |
|-----------------------------------------------------------|--------------------------------------------------------------------------------------------------|----------------------------------------------------|------------------------------|------------------------------------------|---------------------------------|-----------------------------|-------------|-------|-----------|--------|------------|-------|------|
| ← → C ☆ 🌢 wrdswww-wharton-upenn-edu.eu1.proxy.oper        | athens.net/register/success/                                                                     |                                                    |                              |                                          |                                 |                             | ć           | 2 1   | ΘZ        | Ti 🔼   | 🏷 🌲 I      | a (a) | ÷    |
|                                                           |                                                                                                  |                                                    |                              |                                          |                                 | LOGIN                       | REGISTER    | PASSW | ORD RESET | ACCOUN | T TRANSFER | CONT  | TACT |
|                                                           | wrds wharton research                                                                            | 🗠 Analytics                                        | 🛢 Data                       | 🖻 Classroom                              | 🚯 About 🕶                       | C Videos                    | 🔹 🔊 Der     | no    |           |        |            |       |      |
| 番 Home                                                    |                                                                                                  |                                                    |                              |                                          |                                 |                             |             |       |           |        |            |       |      |
| Account                                                   | Registration (cont                                                                               | t.)                                                |                              |                                          |                                 |                             |             |       |           |        |            |       |      |
| Thank you for starting<br>We have sent an emai            | the registration process. Now, you will need to<br>to 'sduncan1@coastal.edu' with the link to us | o confirm your email ac<br>se to confirm your emai | ldress in on<br>I. Please ch | der to submit your<br>neck your email to | request to you<br>continue with | ur WRDS Re<br>your registra | presentativ | e.    |           |        |            |       |      |
|                                                           |                                                                                                  |                                                    |                              |                                          |                                 |                             |             |       |           |        |            |       |      |

- Check your email. You should receive an email from WRDS Wharton Research Data Services. Click the link in the email to confirm your email address. The link in the email will only be active for the next 3 days.
- 12. You will receive the following message.
  - Email Confirmed.

You have successfully confirmed your email address. Your account request will be reviewed by a WRDS Representative at your institution. The representative will either approve or deny your request. Please check your email for further instructions.

| 🗢 📮 🌒 👔 Kimbel Library - Coastal Carol 🗙 🛛 💩 A-Z Databases | 🗙 🛛 🚾 Wharton Research Data Servic 🗙                                       | Wharton Research Data       | Servic ×    | +                    |                 |             |            |               |             |       | ~       |
|------------------------------------------------------------|----------------------------------------------------------------------------|-----------------------------|-------------|----------------------|-----------------|-------------|------------|---------------|-------------|-------|---------|
| C O I wrds-www.wharton.upenn.edu/register/email-con        | firmation/NDA5NzI3/bacf7b-da0cba648bf76a                                   | 1daf7a2e49c3b8bf4b/         |             |                      |                 |             | ٢          | ☆ 🕝 Z         | ті 🖪 😕      | * 🗆   | (2) 1   |
|                                                            |                                                                            |                             |             |                      |                 | LOGIN       | REGISTER P | ASSWORD RESET | ACCOUNT TR/ | NSFER | CONTACT |
| Burnanter of Friedrick                                     | wrds wharton research<br>data services                                     | 🛌 Analytics                 | 🛢 Data      | 🖻 Classroom          | 🚯 About 👻       | I Videos    | 🔿 Demo     |               |             |       |         |
| # Home                                                     |                                                                            |                             |             |                      |                 |             |            |               |             |       |         |
| Email Co<br>You have successfully of                       | nfirmed<br>confirmed your email address.                                   |                             |             |                      |                 |             |            |               |             |       |         |
| Your account request w<br>Please check your ema            | vill be reviewed by a WRDS Representative<br>ill for further instructions. | at your institution. The re | presentativ | ve will either appro | ove or deny you | ur request. |            |               |             |       |         |
|                                                            |                                                                            |                             |             |                      |                 |             |            |               |             |       |         |

- 13. You will also receive an email thanking you for confirming your email address.
- 14. Once your account has been approved you will receive an email notification from WRDS

   Wharton Research Data Services stating that your account has been created and you
   can now login and begin accessing data.